## **Printing using Export**

| PCHED, PT1TB 🛛 🛛                                                         |                                        |                                                                                              |                                          |                               |                                  | - List - MRN + Q                       |
|--------------------------------------------------------------------------|----------------------------------------|----------------------------------------------------------------------------------------------|------------------------------------------|-------------------------------|----------------------------------|----------------------------------------|
| PCHED, PT1TB<br>Emergency [2018-Sep-07 13:37:00 -<br>Violent/Aggressive: | - <no -="" date="" discharge="">]</no> | Age:73 years<br>DOB:1946-Jun-23                                                              | Sex:Male<br>MRN:028000067                |                               | Loc:Emerg PCH<br>** Allergies ** | ARO:<br>RESUS:                         |
| Menu <sup>‡</sup>                                                        | < > 🔹 者 Docum                          | ents                                                                                         |                                          |                               |                                  | (그) Full screen                        |
| Triage Summary                                                           | ***                                    |                                                                                              |                                          |                               |                                  |                                        |
| Documentation 🛛 🕂 Add                                                    |                                        |                                                                                              |                                          |                               |                                  |                                        |
| PowerNote ED                                                             | 4                                      | Last 400                                                                                     | Documents : 11 out of 11 doc             | uments are accessible. (Docum | ient Count)                      | •                                      |
| Orders 🕂 Add                                                             | D Admission/Discharge                  |                                                                                              |                                          |                               |                                  | <u>^</u>                               |
| Patient Summary                                                          | Discharge Summa History and Physi      | History and Physical (Unverified)                                                            |                                          |                               |                                  |                                        |
| Discharge Summary                                                        | 2020-Jan-25 08                         | COPIES TO:                                                                                   |                                          |                               |                                  | Open document you wish to export       |
| Transfusion Summary Report                                               | Diagnostic Imaging                     | ADMITTING DIAGNOSIS: Suspected large bowel o                                                 | bstruction                               | Add                           | Ctrl+N                           | and print. Right-Click anywhere in the |
| Overview                                                                 | Nursing/Allied Health                  | ATIENT SUMMARY:                                                                              |                                          | PowerNote<br>Scan /monort     |                                  | body of the document and click         |
| Results Review                                                           | 💼 Physician Consultatic                | Xx is an xx year old man who is very pleasan<br>only history I was able to obtain was from h | t and has dementia<br>im today. He stat  | Scanner Properties            | e. The                           | EAFORI                                 |
| Problems and Diagnoses                                                   | Physician Surgical Do                  | yesterday morning. He has been admitted on                                                   | a number of occasi                       | Filter In Error Documents     | ted for                          |                                        |
| Flowsheet                                                                | Mursing Progress                       | was treated with enemas and polyethylene gly                                                 | col. Harold denie                        | Submit                        | uble to                          |                                        |
| Assessments                                                              | 🖶 📂 Physician Progres                  | tell me when his last bowel movement was. H<br>having been admitted yesterday evening. The   | e says that he did<br>physicians report  | Sign                          | ould                             |                                        |
| Documents                                                                | 2020-Jan-25 0                          | suggest that his vomiting started a little e                                                 | arlier in the wee)                       | Review                        |                                  |                                        |
| Form Browser                                                             |                                        | Xx's past medical history includes BPH with                                                  | urinary retention,                       | In Error                      | al                               |                                        |
| MAR Summary                                                              |                                        |                                                                                              |                                          | Modify                        |                                  |                                        |
| MAR                                                                      |                                        | Xx is alert and in no distress. He is well                                                   | hydrated. Examina                        | Correct                       | .s no                            |                                        |
| Med List 🕂 Add                                                           |                                        | abnormality. Heart sounds are normal. Ches<br>lung fields. The abdomen is firm and disten    | t is clear with fa<br>ded, but not tende | Mail Merge                    | though                           |                                        |
| Reference Text Browser                                                   | some                                   | somewhat reduced. There is no palpable mass<br>examination. A rectal examination was done    | in the belly. The by Dr. Bader in the    | View Image                    | on<br>7 and                      |                                        |
| Patient Schedule                                                         | • <u> </u>                             | was unremarkable.                                                                            |                                          | Forward                       |                                  |                                        |
| Allergies 🕂 Add                                                          | Putma                                  | Xx had a CT scan of the abdomen done this m                                                  | orning, which appa                       | Print Document(s)             | ng in                            |                                        |
| Patient Info                                                             | By type By status                      | sigmoidoscopy early this week.                                                               | consulted and is                         | History                       | .bie                             |                                        |
| Histories                                                                | By date                                | Xx's creatinine is moderately elevated at ju                                                 | st over 250, both                        | Hide Tracked Changes          | m                                |                                        |
|                                                                          | Performed by                           | receiving intravenous saline at 125 cc/hr ov<br>overnight Potassium has been added to the    | ernight. His pota                        | Show Toolbar                  | to 2.7                           |                                        |
|                                                                          | By encounter                           | been decreased to 100 ml/hr.                                                                 |                                          | Import                        | loc nub                          |                                        |
|                                                                          |                                        | Xx also has an elevated white blood cell co                                                  | unt at just over 1                       | Export                        | and                              |                                        |
|                                                                          |                                        | riagyi for the possibility of this being rel<br>the thickening seen in the rectal wall as we | atea to diverticul                       | Insert Auto Text              | coming                           | -                                      |
|                                                                          |                                        |                                                                                              |                                          | Save As Auto Text             |                                  |                                        |

To print a document, it must be exported to a Microsoft Word document.

- 1. Open the document
- 2. Right-Click the document
- 3. Click export.
- 4. The next window opens, select Microsoft Word and click okay
- 5. Select "Print"
- 6. The document will print in Microsoft Word format